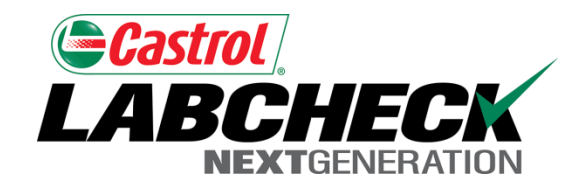

# Labcheck Next Generation

# Guía de inicio rápido

Impresión de etiquetas

## Selección de equipo

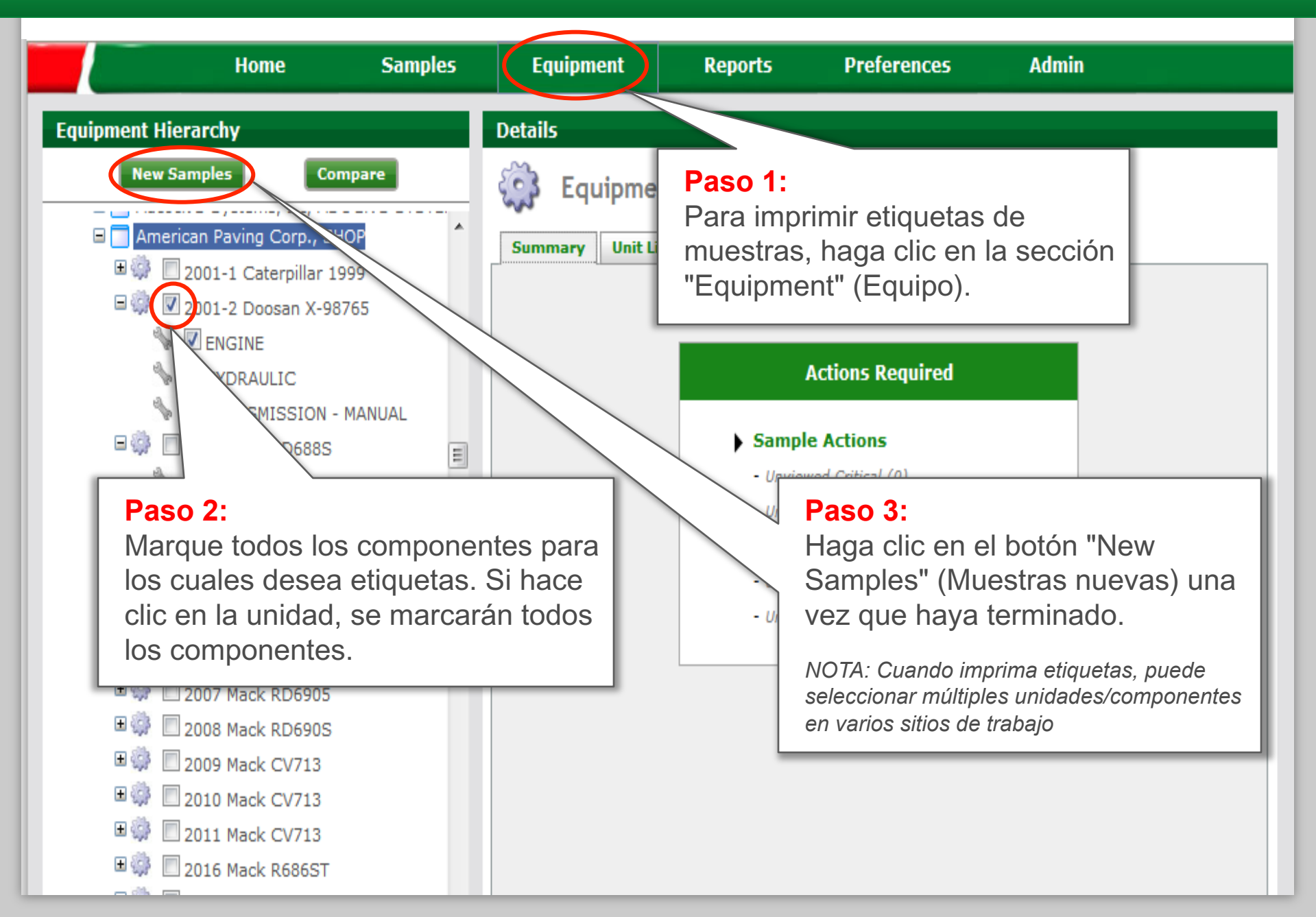

#### Asistente de etiqueta

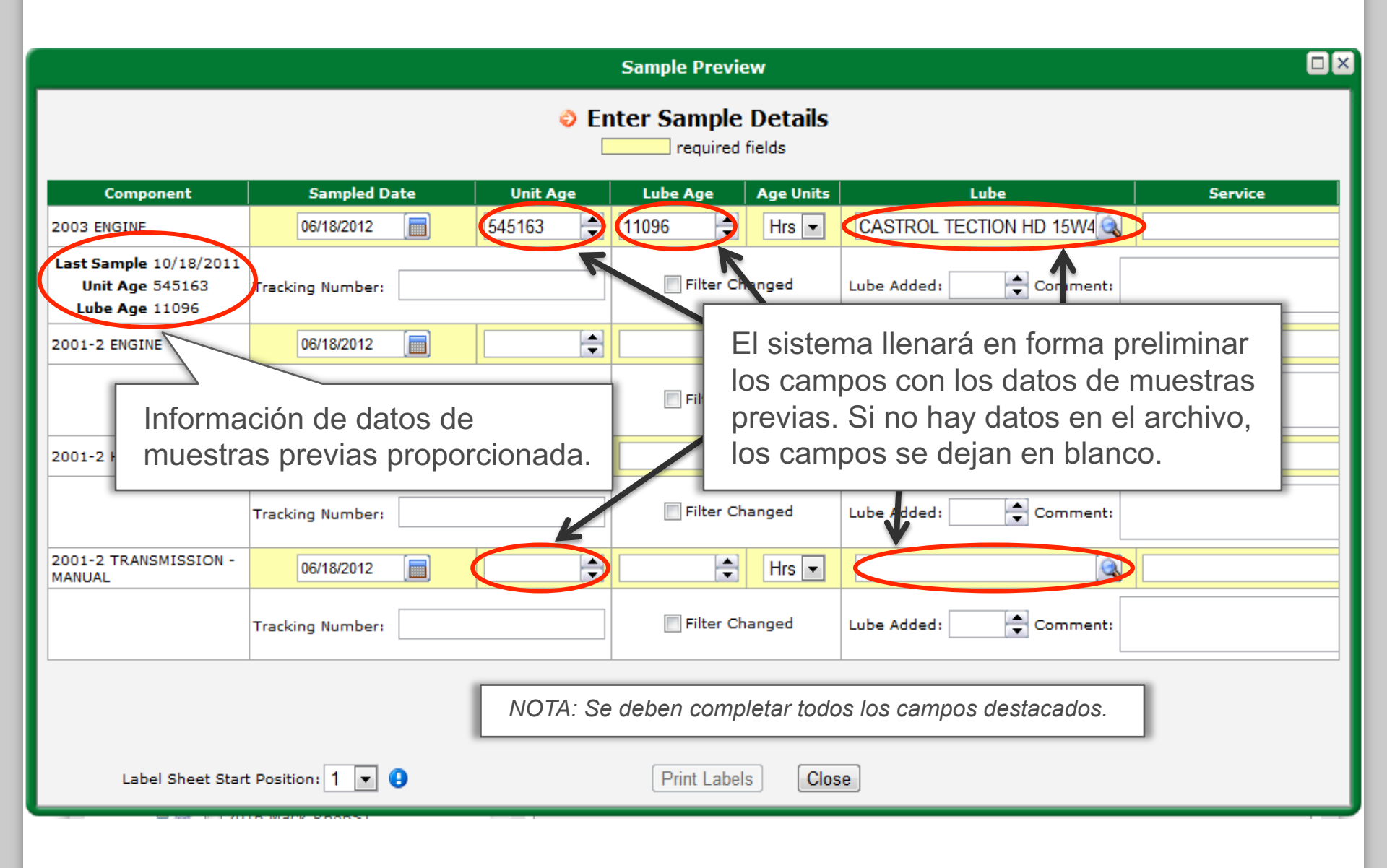

### Ingreso del tipo de aceite

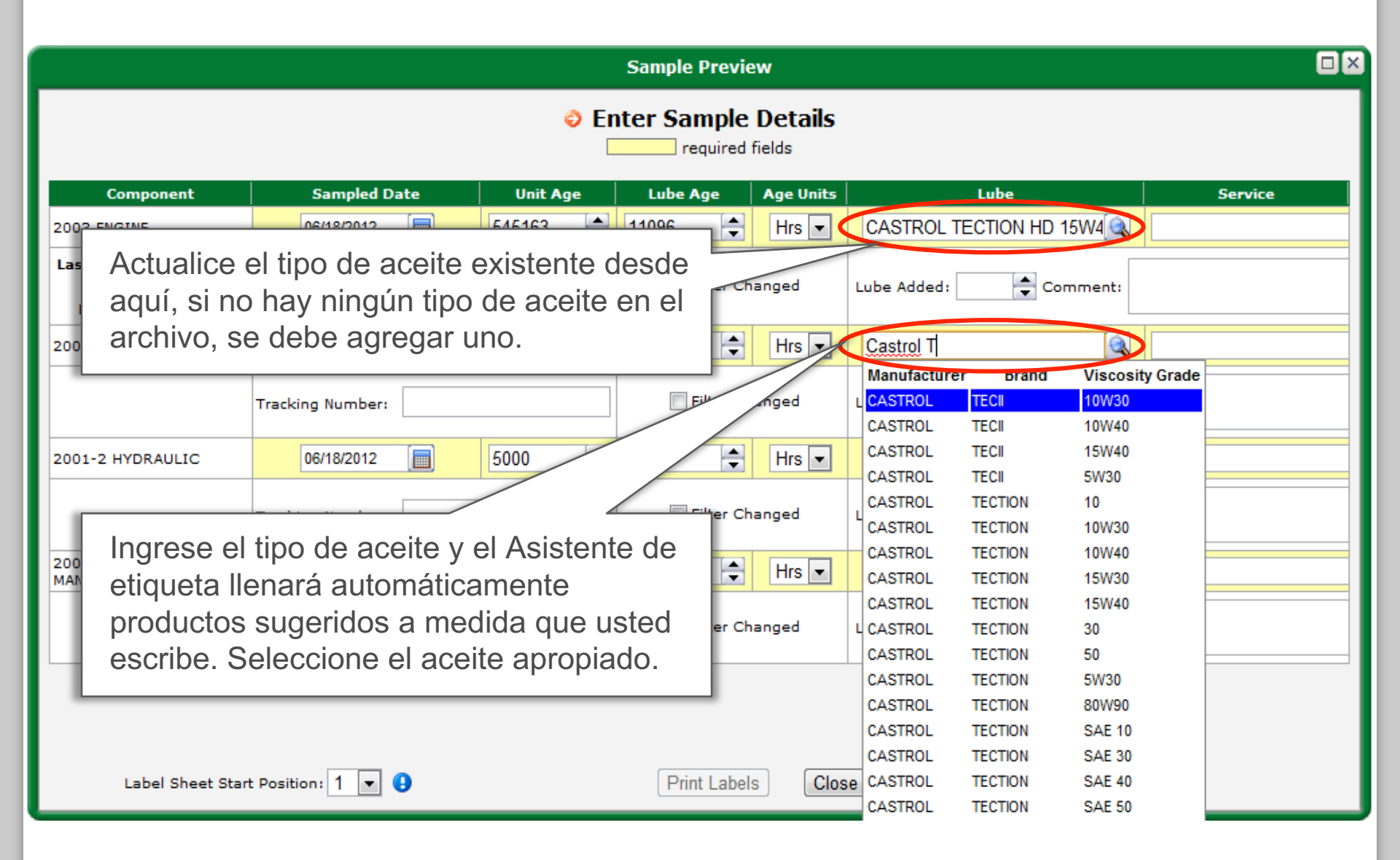

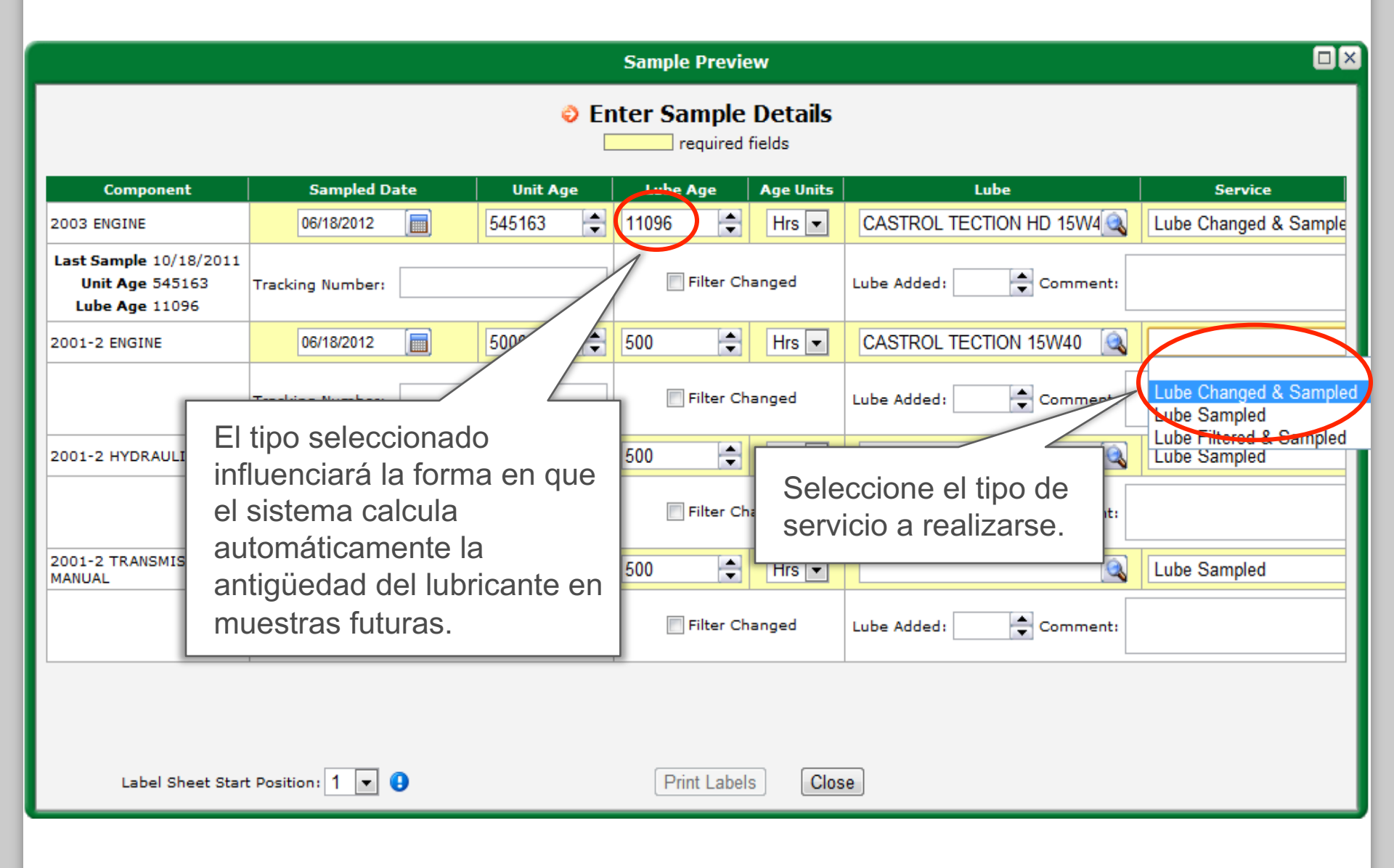

#### Información adicional sobre la muestra

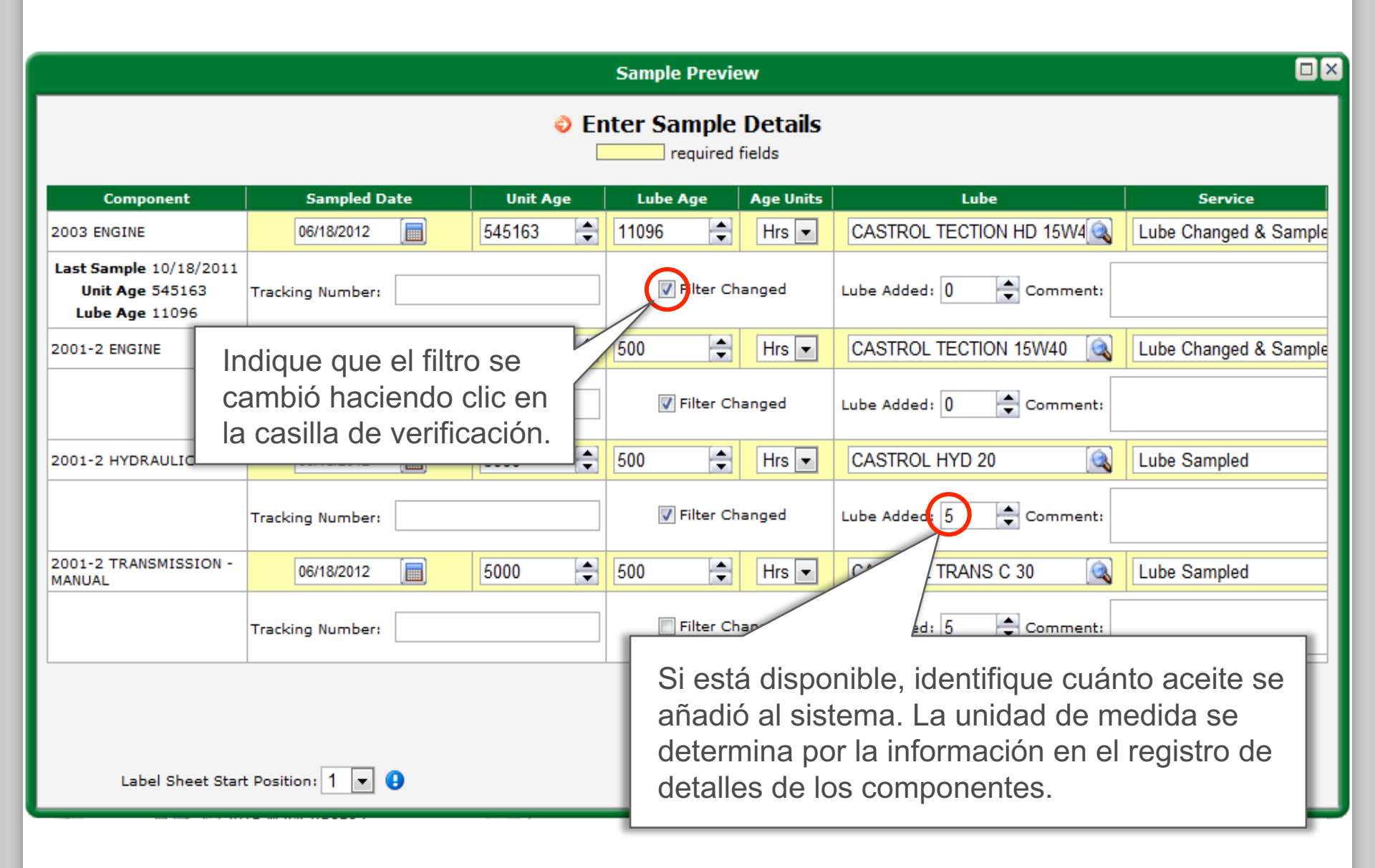

### Impresión de la etiqueta

#### Labcheck utiliza una etiqueta Avery estándar - Hoja #5162

Sample Preview

Enter Sample Details

required fields

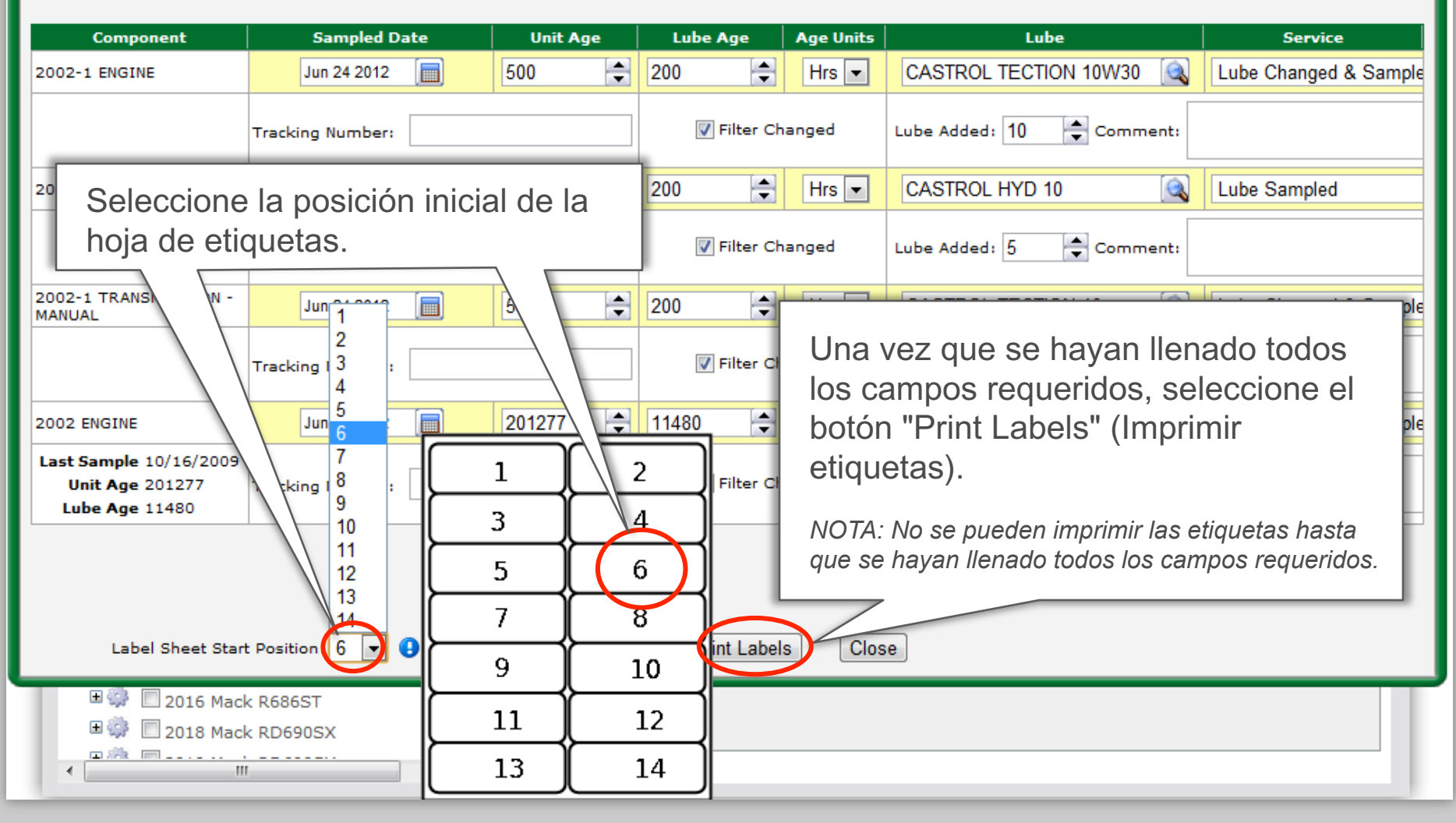

# Revisión e impresión de etiquetas

| Sample Preview                                                                                                    |                                                                                                    |
|----------------------------------------------------------------------------------------------------|----------------------------------------------------------------------------------------------------|
| Castrol.analystsinconline.net:8080/analysts_dev_2762/equipment.htm?e   Image: Castrol.analystsinconline.net:8080/analysts_dev_2762/equipment.htm?ec_resp=rOOABXVyAt     Image: Castrol.analystsinconline.net:8080/analysts_dev_2762/equipment.htm?ec_resp=rOOABXVyAt   Image: Component.htm?ec_resp=rOOABXVyAt     Image: Component Evolution   Image: Component Evolution   Image: Component Evolution     Image: Component Evolution   Image: Component Evolution   Image: Component Evolution     Image: Component Evolution   Image: Component Evolution   Image: Component Evolution     Image: Component Evolution   Image: Component Evolution   Image: Component Evolution     Image: Component Evolution   Image: Component Evolution   Image: Component Evolution     Image: Component Evolution   Image: Component Evolution   Image: Component Evolution     Image: Component Evolution   Image: Component Evolution   Image: Component Evolution     Image: Component Evolution   Image: Component Evolution   Image: Component Evolution     Image: Component Evolution   Image: Component Evolution   Image: Component Evolution     Image: Component Evolution   Image: Component Evolution   Image: Component Evolution     Image: Component Evolution   Image: Component Evolution   Image: Component Evolution     Image: Component Evolutio | ails<br><u>nits Lube Service</u><br>CASTROL TECTION 10W30  Lube Changed & Sample<br>Lube Added: 10  Comment:<br>CASTROL HYD 10  Lube Sampled<br>Aparecerá "Label Preview" (Reseña<br>de la etiqueta) en una ventana<br>nueva. Revise las etiquetas y haga<br>cualquier modificación antes de<br>imprimir. |
| Sample 06/24/2012 Unit Age: 201277 OII 11480   Workeite: American Paving Corp., SHOP   Tracking                                                                                                    | Asegúrese de que el bloqueador de<br>"Pop-Up" (Ventana replegable) esté<br>desactivado ya que podría impedir<br>que se abra la reseña de la etiqueta.                                                                                                    |
| Save a copy (Shift+Ctrl+S)                                                                                                    |                                                                                                    |